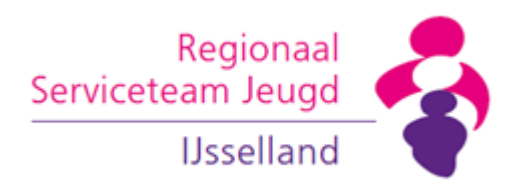

## Instructie zichtbaar maken rekenhulp 2024

RSJ/ICM/27112024

## **Aanleiding en doel**

Voor ambulante toewijzingen in IJsselland wordt vanaf 1 januari 2023 gebruik gemaakt van de 'rekenhulp ambulant' om het benodigde budget in te schatten. Dit is een onderdeel van de raamovereenkomst specialistische jeugdhulp; ook wel het IJssellandse inkoopmodel genoemd.

De in 2024 gemaakte berekeningen zijn vanaf 1 januari 2025 niet meer in te zien door een te strikte beveiliging in Microsoft Excel. Deze beveiliging was bedoeld om te voorkomen dat nieuwe budgetberekeningen worden gemaakt met een onjuist niet geïndexeerde tarief.

Bij het openen van een bestand uit 2024 verschijnt de volgende foutmeldingen en leeg werkblad:

| Regionaal 🛛                                                    |                                                                                                    | Standaardbudgetten |          |  |
|----------------------------------------------------------------|----------------------------------------------------------------------------------------------------|--------------------|----------|--|
| Serviceteem leurd                                              | Deze rekentooi is niet meer gelaig omaat de tarieven verouderd zijn. Op de website van KSJ<br>Usselland staat de nieuwe versie | 1                  | €1.000   |  |
|                                                                |                                                                                                    | 2                  | €2.000   |  |
| IJsselland                                                     |                                                                                                    | 3                  | €3.000   |  |
|                                                                |                                                                                                    |                    | €8.000   |  |
|                                                                |                                                                                                    |                    | € 12.000 |  |
|                                                                |                                                                                                    |                    | € 15.000 |  |
|                                                                |                                                                                                    |                    | € 20.000 |  |
| Cliëntnummer of cliëntkenmerk                                  | (optie)                                                                                                    |                    |          |  |
|                                                                |                                                                                                    |                    |          |  |
|                                                                | verplichte                                                                                                    |                    |          |  |
|                                                                |                                                                                                    |                    |          |  |
|                                                                |                                                                                                    |                    |          |  |
| Semiddeld aantal aanwezigheids <u>uren per daa</u> groepsaanbo | d                                                                                                    |                    |          |  |
|                                                                |                                                                                                    |                    |          |  |
|                                                                |                                                                                                    |                    |          |  |
|                                                                |                                                                                                    |                    |          |  |
|                                                                |                                                                                                    |                    |          |  |
|                                                                |                                                                                                    |                    |          |  |
|                                                                |                                                                                                    |                    |          |  |

Deze instructie is bedoeld om deze fout te herstellen, zodat je de ingevulde rekenhulp weer kunt inzien.

Nieuwe berekeningen dienen gemaakt te worden met de nieuwe versie voor 2025. Zie: <u>Rekenhulp standaard budgetten | RSJ IJsselland (rsj-ijsselland.nl)</u> In deze versie is de te strikte beveiliging in Microsoft Excel verwijderd.

Vragen over deze instructie kun je stellen via inkoop@rsj-ijsselland.nl

Excuus voor het ongemak! Team ICM

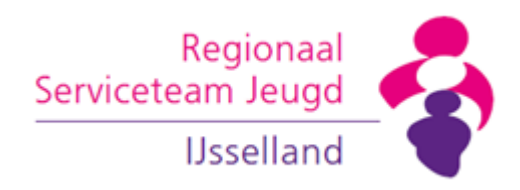

## Instructie

- 1. Open het op je eigen computer opgeslagen Excel-bestand dat je wilt inzien.
- 2. Schakel de beveiliging uit via de functie Controleren, Werkmap beveiligen.

| Controlere          | n Beeld     | d Auto              | matiseren             | Help                     |               |                              | $\frown$              |  |
|---------------------|-------------|---------------------|-----------------------|--------------------------|---------------|------------------------------|-----------------------|--|
| ţ                   | X           | $\langle -$         |                       | $\square$                |               | <b>₽</b>                     |                       |  |
| Nieuwe<br>opmerking | Verwijderen | Vorige<br>opmerking | Volgende<br>opmerking | Opmerkingen<br>weergeven | Notities<br>~ | Beveiliging<br>blad opheffun | Werkmap<br>beveiligen |  |
|                     |             | Opmerking           | en                    | -                        | Notities      |                              |                       |  |

- 3. Voer hier het wachtwoord in: IJsselland-SJH-2024
- 4. Maak het tabblad Lijsten zichtbaar door met je rechtermuis te klikken op één van de tabbladen en daar te kiezen voor Zichtbaar maken

|   | Inv <u>o</u> egen                 |
|---|-----------------------------------|
| ₿ | Verwij <u>d</u> eren              |
| Ð | <u>N</u> aam wijzigen             |
|   | Verplaatsen of kopiëren           |
| Q | Programmacode <u>w</u> eergeven   |
| 4 | Beveiliging <u>b</u> lad opheffen |
|   | Tabkleur >                        |
|   | Verbergen                         |
| < | Zichtbaar maken                   |
|   | Alle bladen selecteren            |

5. Wijzig in het tabblad Lijsten de datum in cel F2 van 31-12-2024 naar 31-12-2050

| В           | С | D | E           | F          |   |
|-------------|---|---|-------------|------------|---|
|             |   |   |             | geldig tot | 5 |
| rekentarief |   |   | intensiteit | 31-12-2024 | / |

6. Voilà